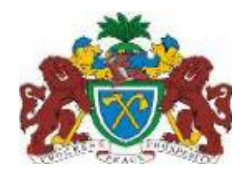

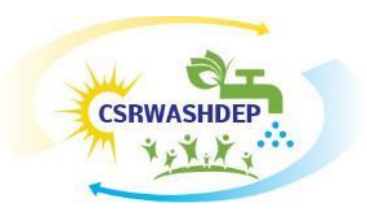

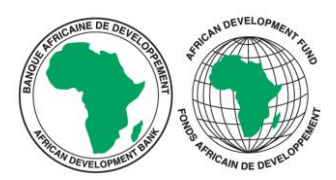

## CLIMATE SMART RURAL WASH DEVELOPMENT PROJECT

## MINISTRY OF FISHERIES WATER RESOURCES AND NAMS

# DEVELOPMENT OF A WASH MAP AND ESTABLISHMENT OF A FUNCTIONAL WEB-BASED M&E SYSTEM

# HOW TO NAVIGATE THE WASHMAP MAP VIEWER SYSTEM

**APRIL 2022** 

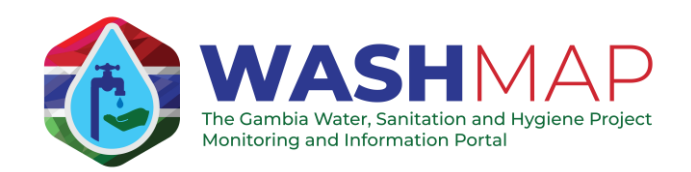

This tutorial shows how to use the Map Viewer on WashMap webpage.

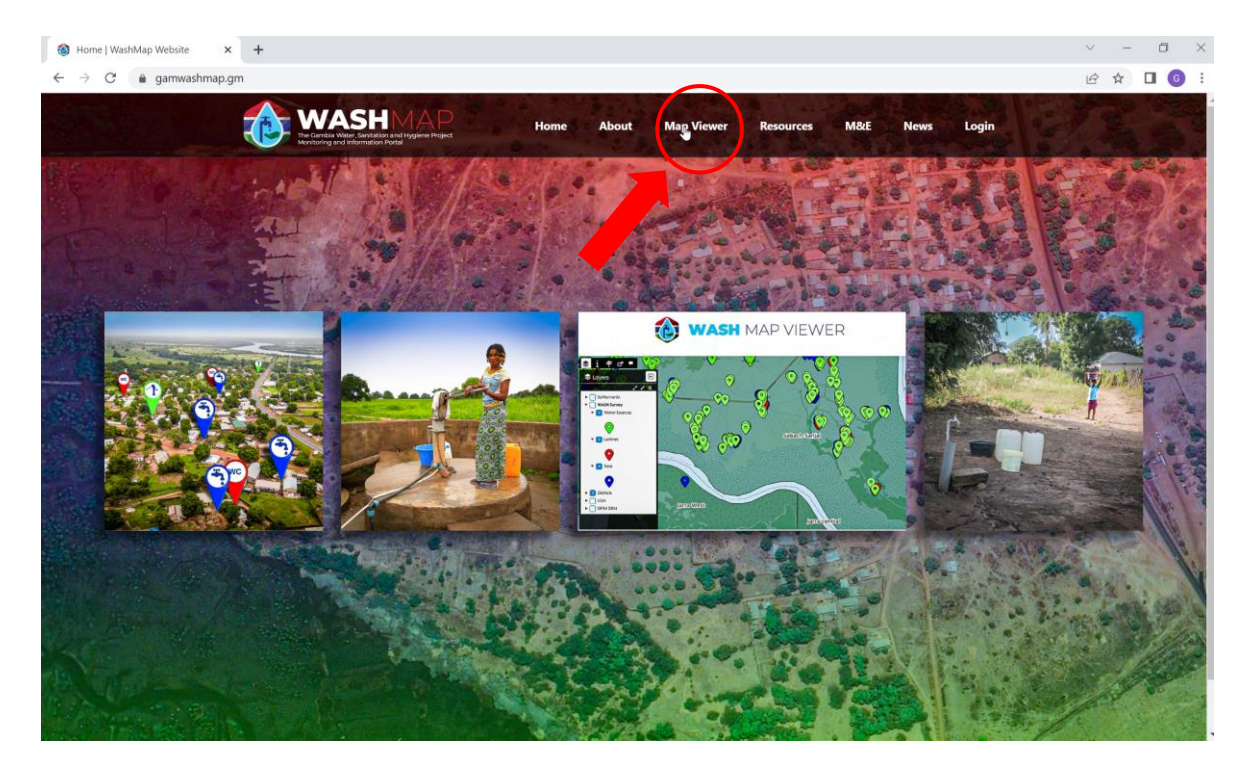

In WashMap main page you have to click on Map Viewer on the top.

The map that will open is an embedded light version of the map, that is suggested to use just to visualize and simply zoom around the map.

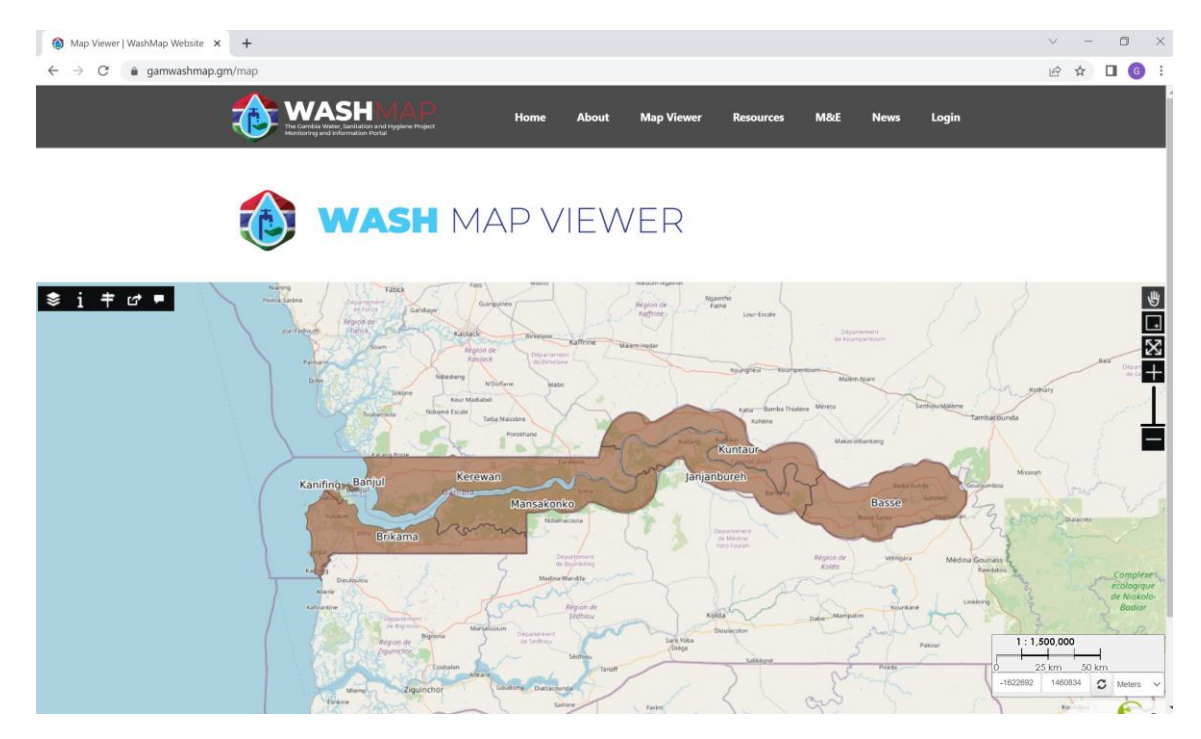

To do some advanced analysis and to better visualize the required info, we suggest to use the full version of the Map, accessible clicking on the 4<sup>th</sup> item of the left menu.

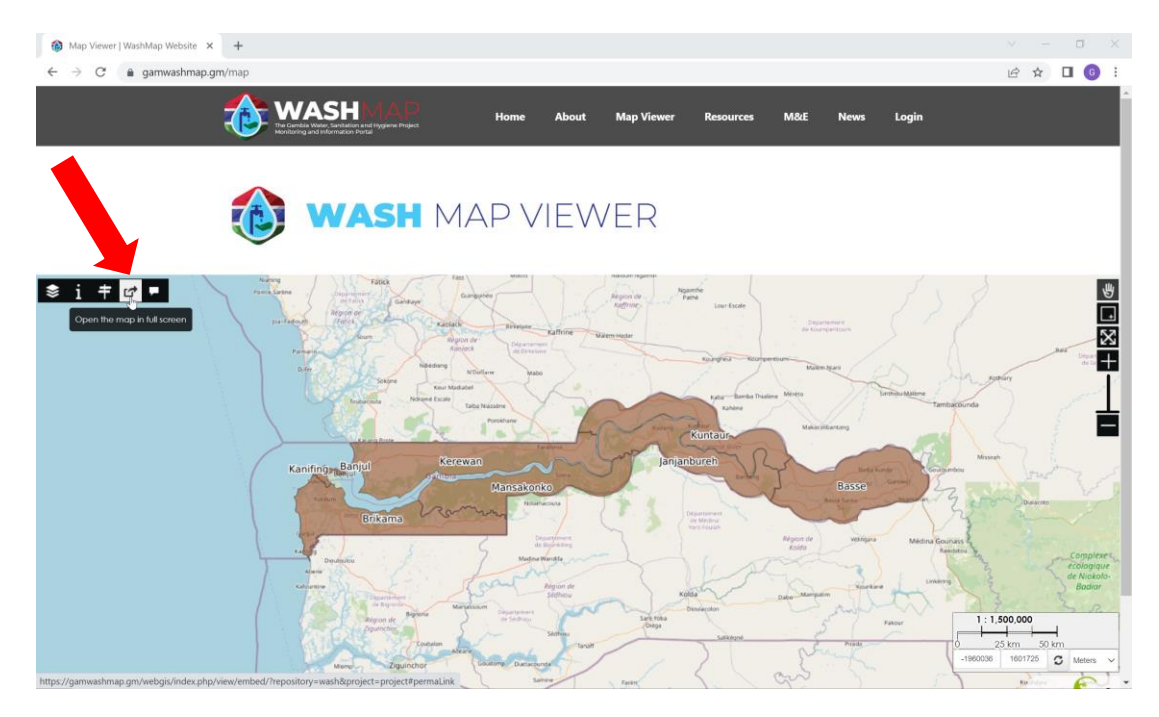

The full version of the Map will now be opened, displaying a map of the whole Gambia, with already shown the LGAs. The default panels that you can see are the **Layers** panel at the top-left, the **Locating** panel at the top-right, and the scale bar and coordinates at the bottom-right.

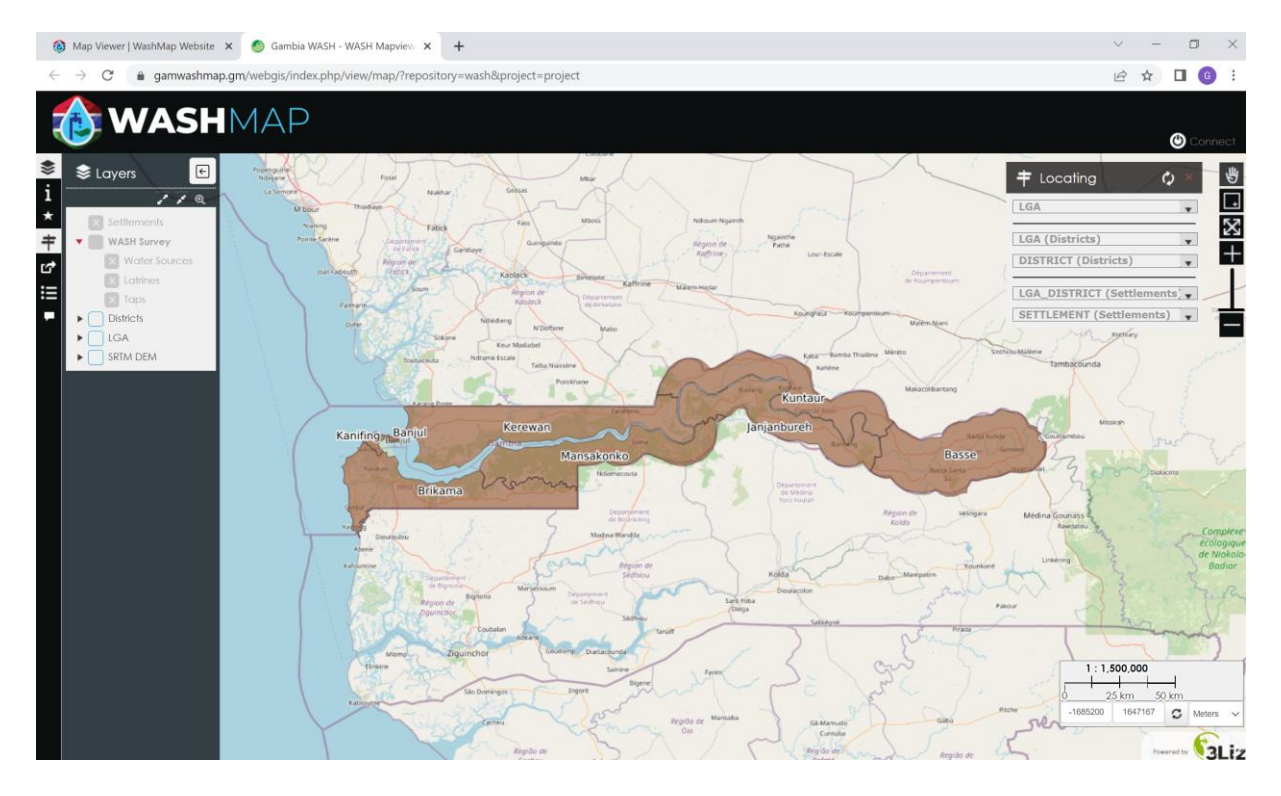

#### **MAP NAVIGATION**

To see the country more in detail, is possible to zoom with the mouse wheel; for example in the following pictures you see the zoomed map showing the Districts on the left, and the Settlements on the right.

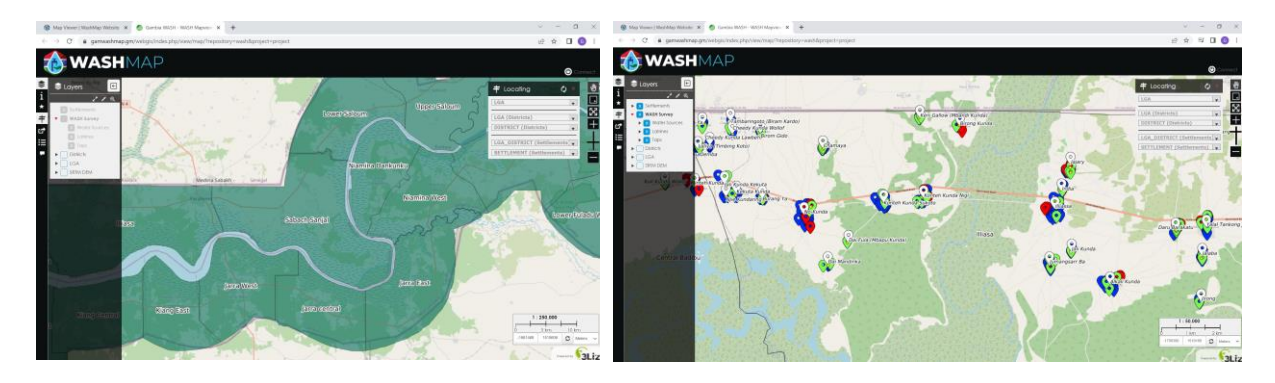

In the more detailed zooming levels also the items detected in the WASH Survey will appear. Specifically, the *Water Sources*, identified with a green pin; the *Latrines*, identified with a red pin; and the *Taps*; identified with a blue pin. Moreover the *settlements* are then represented with a white pin.

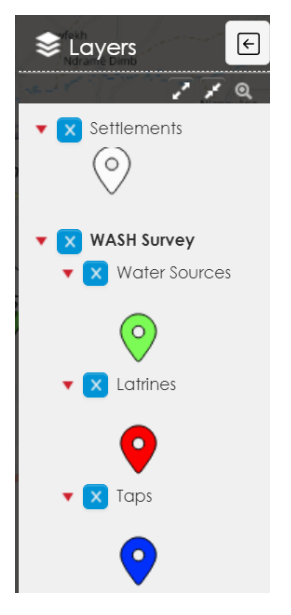

The locating panel on the top right of the map is used to directly zoom to a desired location, and is structured in three parts, from top to the bottom.

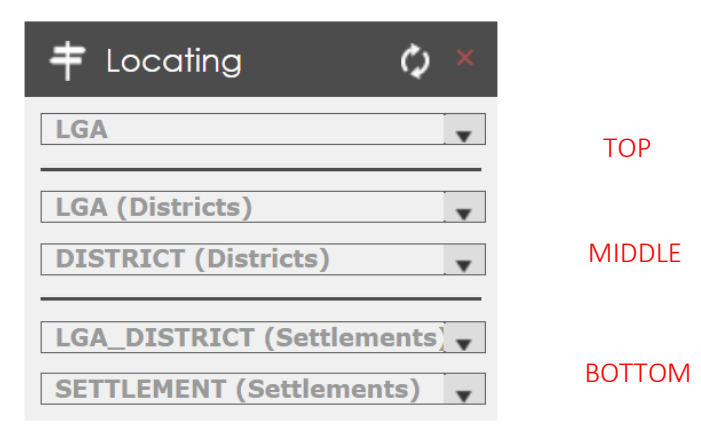

To zoom to a certain LGA, you have to use the top part of the *Locating* panel, selecting the desired LGA from the *LGA* options.

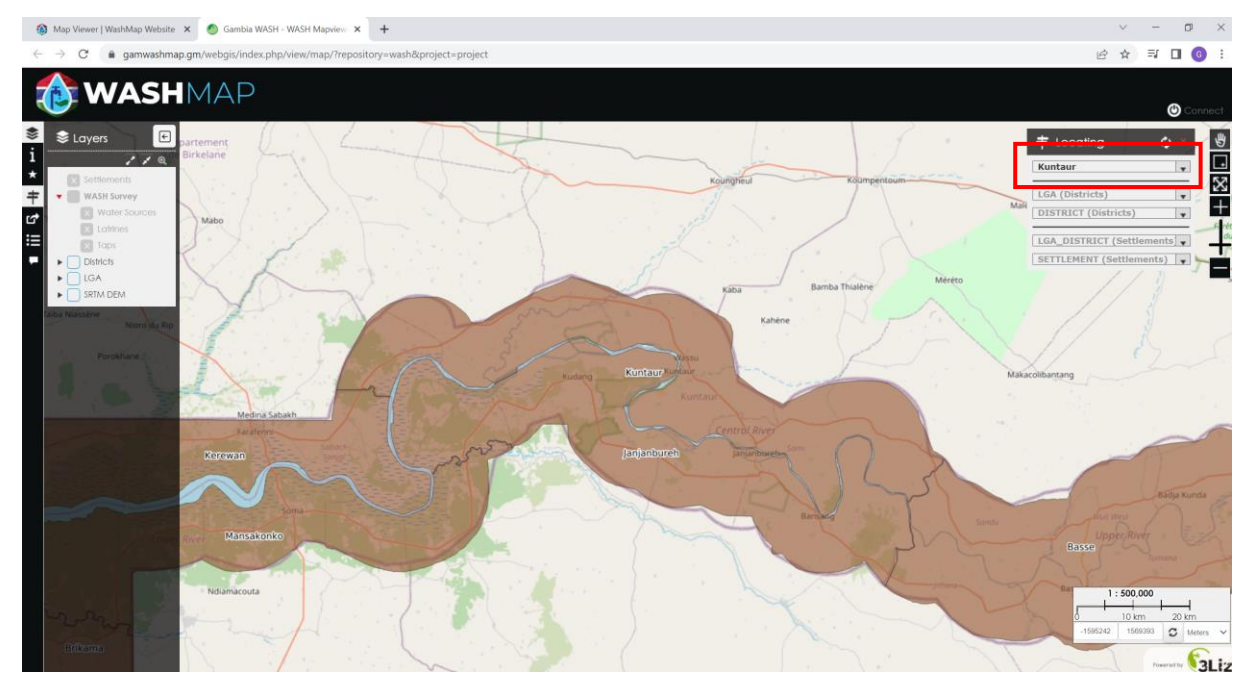

To zoom to a certain District, you have to use the middle part of the *Locating* panel, first selecting the desired LGA from the *LGA* (*Districts*) options, and then selecting the desired District from the *DISTRICT* (*Districts*) options.

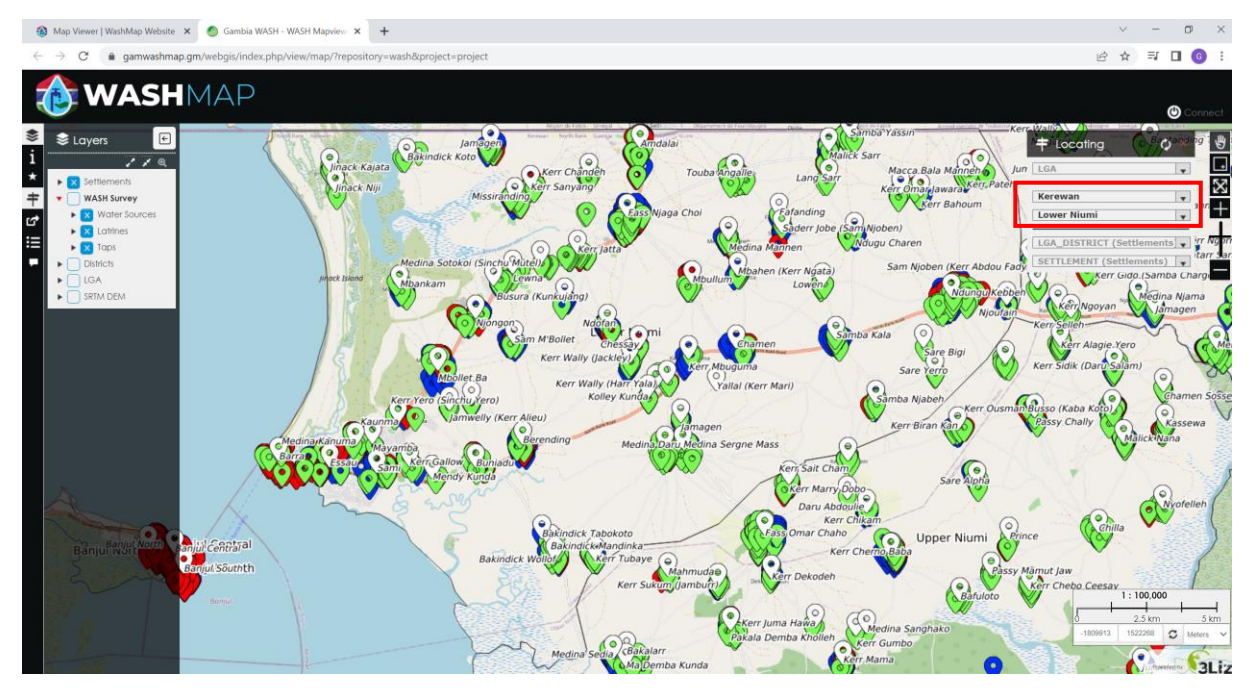

To zoom to a certain Settlement, you have to use the bottom part of the *Locating* panel, first selecting the desired LGA and District from the *LGA\_DISTRICT* (*Settlements*) options, and then selecting the desired Settlement from the SETTLEMENT (*Settlements*) options.

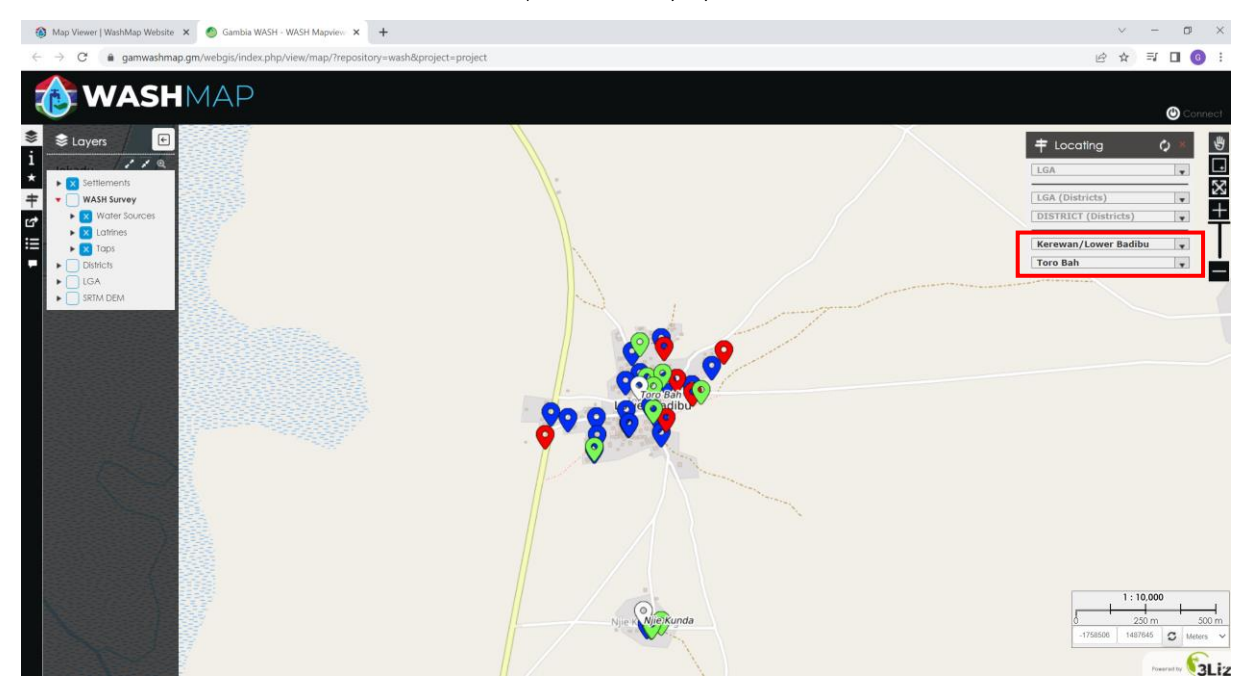

Here is an example of the selection of a Settlement.

| 🕈 Locating 🗘                                                                                      | × |
|---------------------------------------------------------------------------------------------------|---|
| Basse                                                                                             | • |
| LGA (Districts)                                                                                   | ¥ |
| DISTRICT (Districts)                                                                              | • |
| Mansakonko/Jarra West                                                                             | • |
|                                                                                                   |   |
| SETTLEMENT (Settlements)                                                                          | • |
| SETTLEMENT (Settlements) Darusalam                                                                | • |
| SETTLEMENT (Settlements)<br>Darusalam<br>Fonkoi Kunda                                             | • |
| SETTLEMENT (Settlements)<br>Darusalam<br>Fonkoi Kunda<br>Giffine                                  | • |
| SETTLEMENT (Settlements)<br>Darusalam<br>Fonkoi Kunda<br>Giffine<br>Jabisa                        | • |
| SETTLEMENT (Settlements)<br>Darusalam<br>Fonkoi Kunda<br>Giffine<br>Jabisa<br>Jenoi               | • |
| SETTLEMENT (Settlements)<br>Darusalam<br>Fonkoi Kunda<br>Giffine<br>Jabisa<br>Jenoi<br>Kani Kunda | • |

#### **MENU BAR**

If you click on the 2<sup>nd</sup> item from the top in the left menu, you will open the **information** panel, where some information about the map is shown.

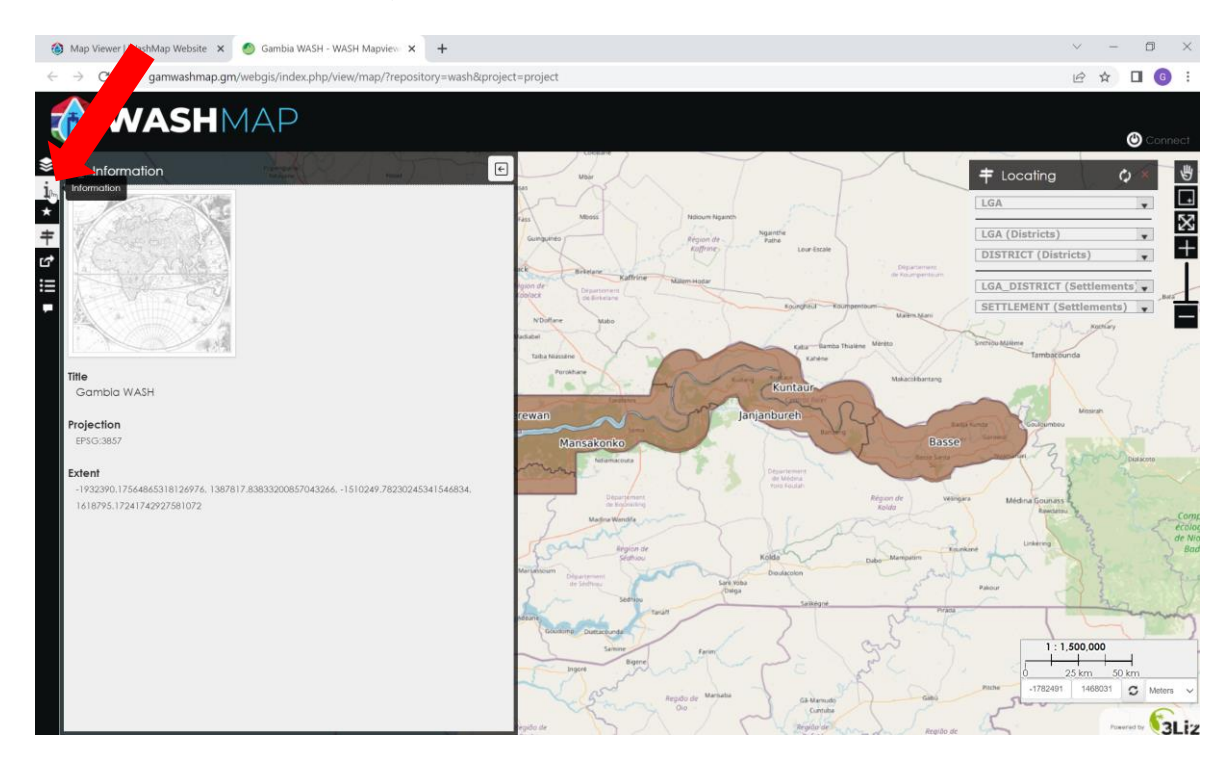

If you click on the 5<sup>th</sup> item from the top in the left menu, you will open the **Permalink** panel.

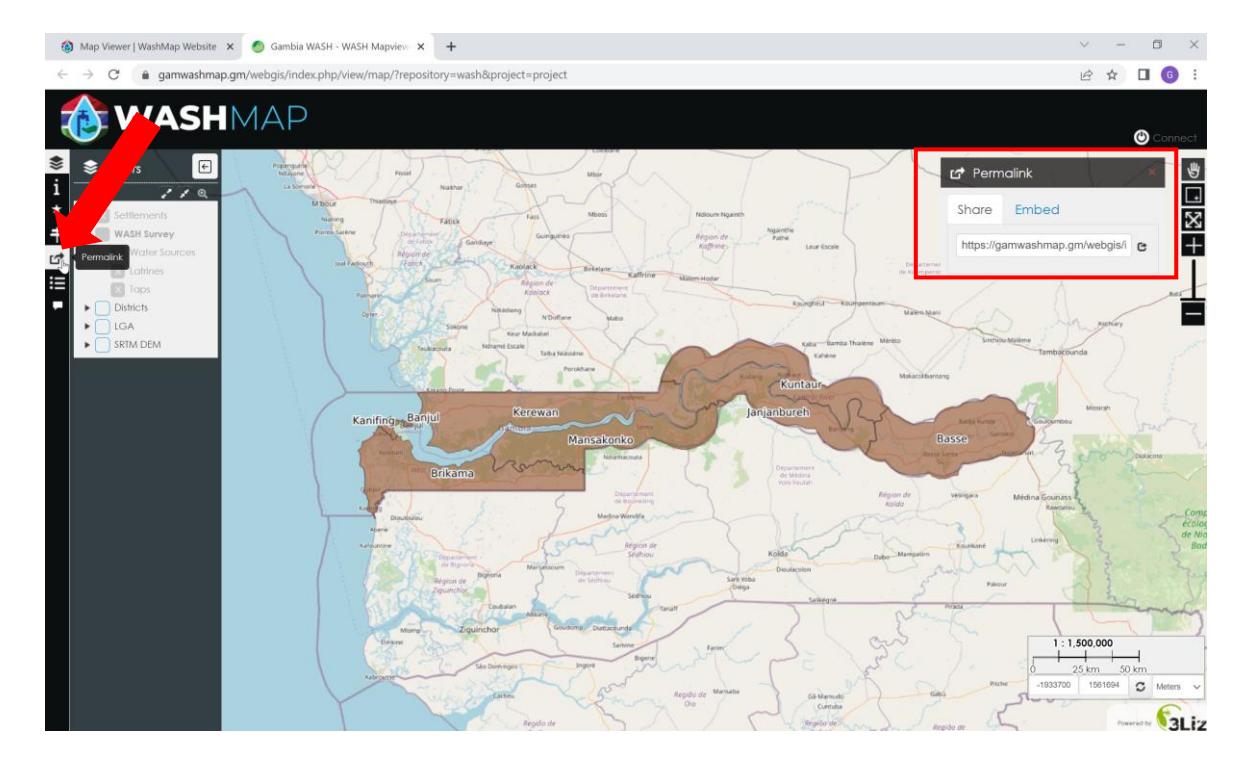

If you select the option Share, a link of the map is then created, that can be shared with someone else.

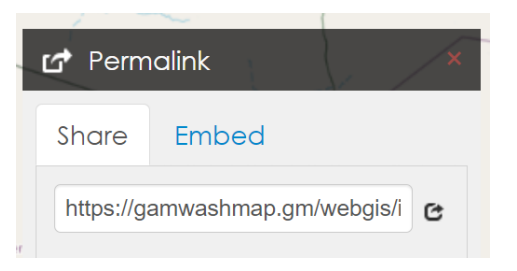

If you select the option **Embed**, a HTML frame of the map is then created, in order to add the map inside a HTML page.

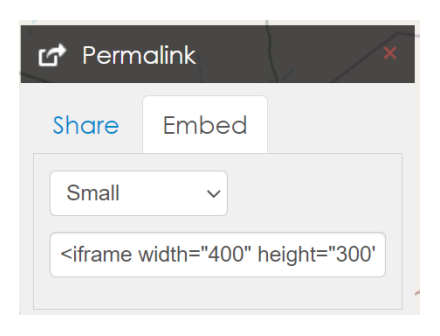

If you click on the 6<sup>th</sup> item from the top in the left menu, you will open the **Data** panel. From this panel you can click on **Detail**, at the right of each listed layer, to view the complete data of each one.

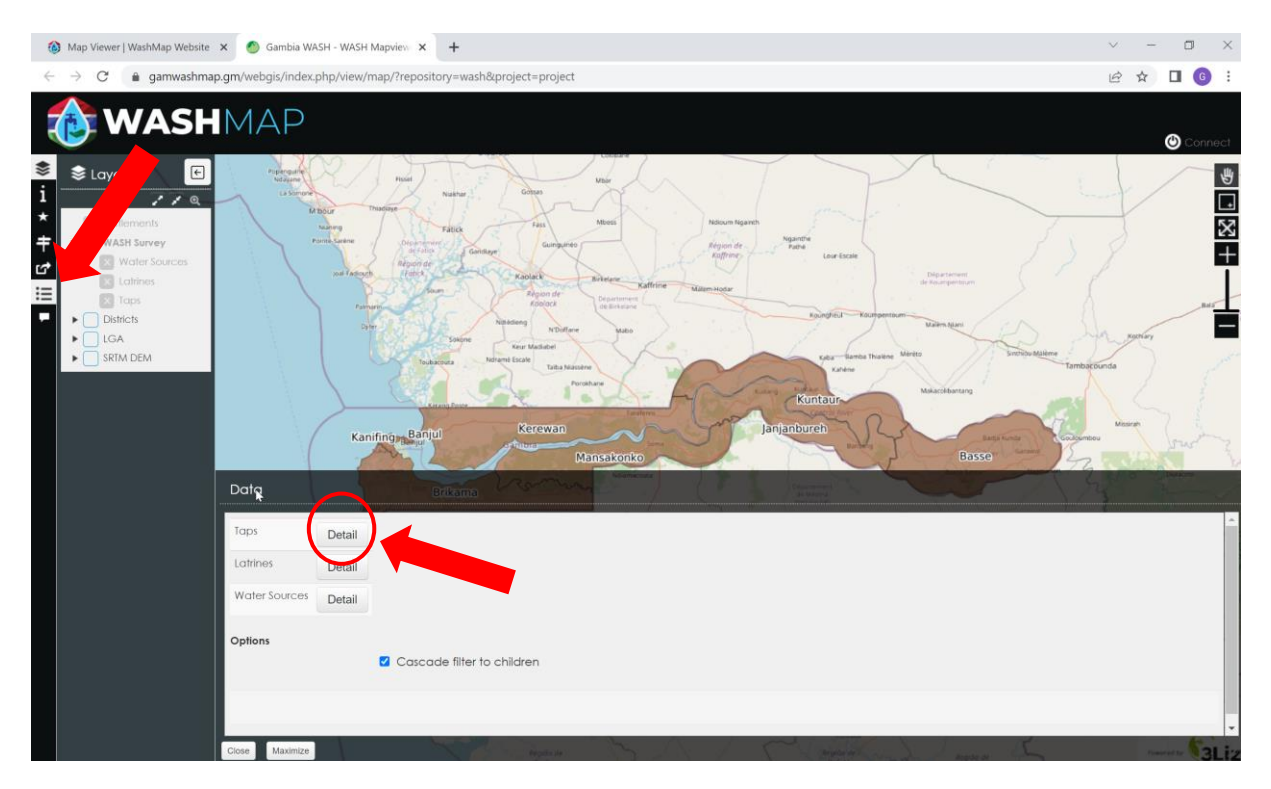

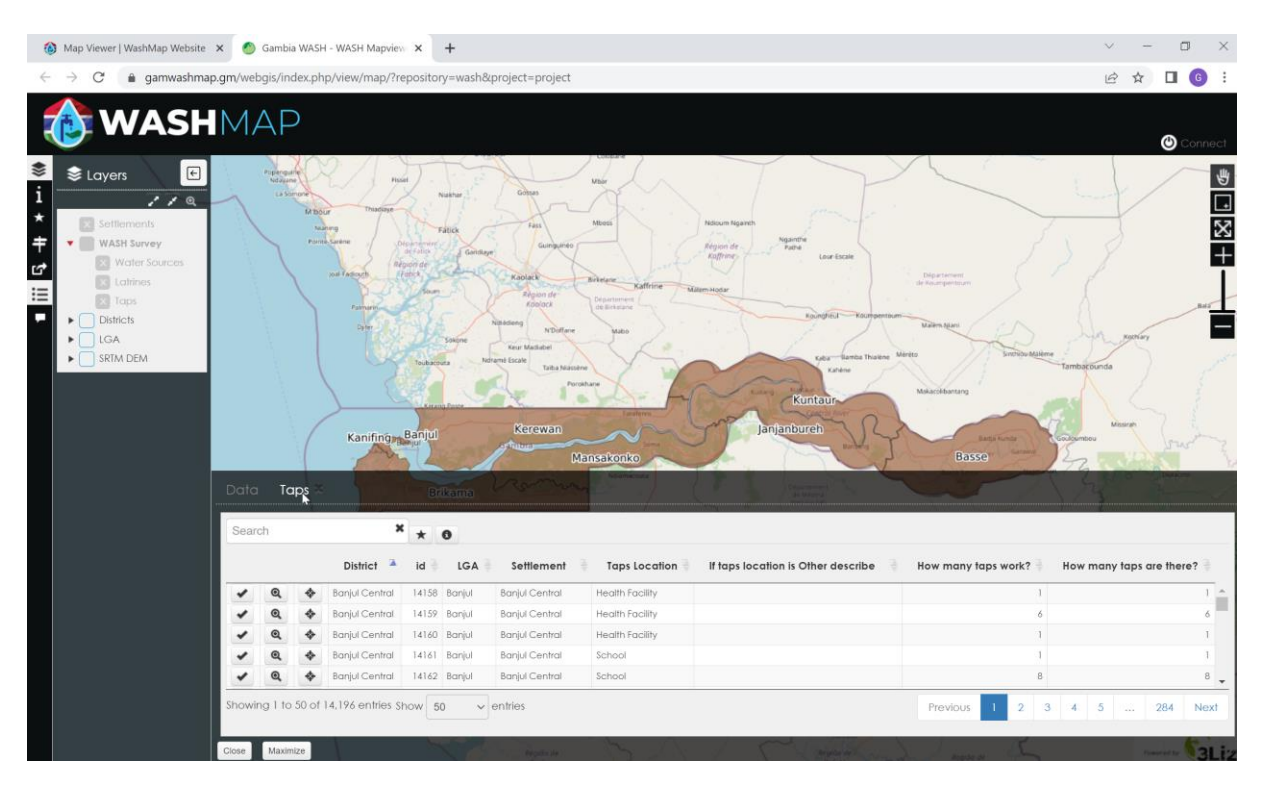

Here is how the data table of the taps will appear.

### DATA POPUP

When you click on a specific item, i.e. water sources (green pin), latrines (red pin) or taps (blue pin), in the popup window you will see many specific information about that item.

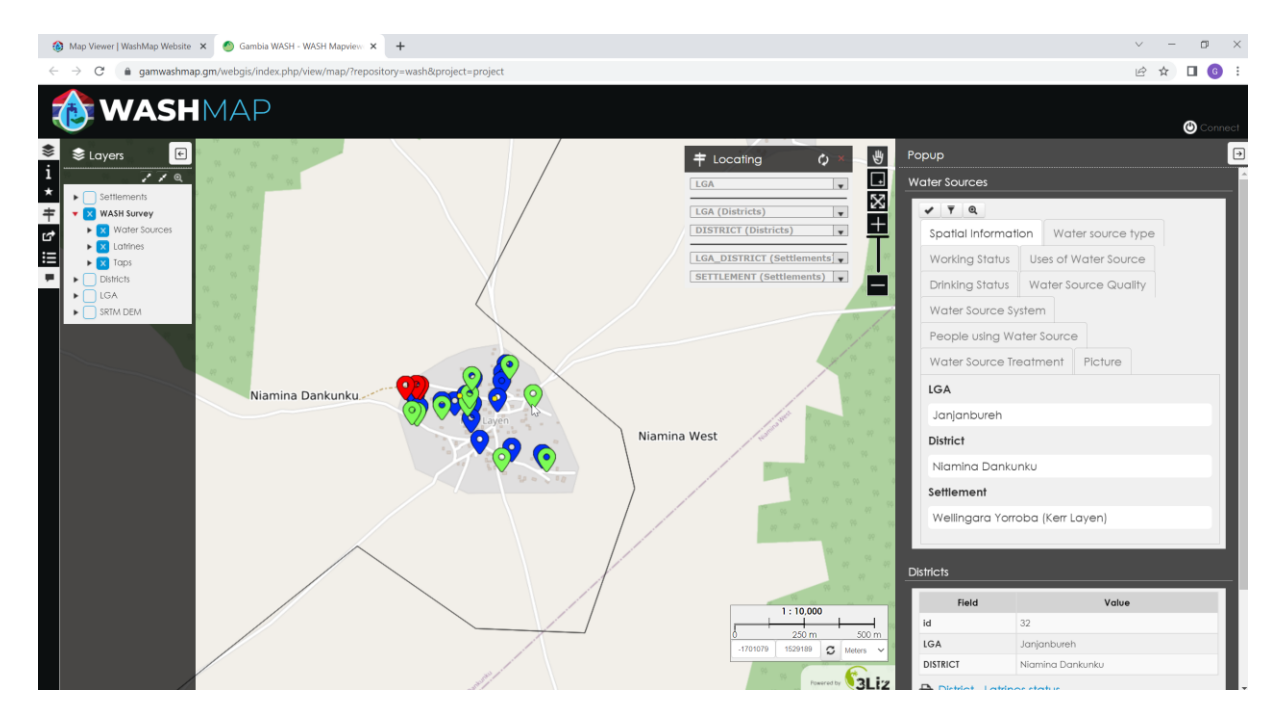

Here are some examples of information displayed on popup window about Water Sources, Latrines and Taps.

| Water Sources                                                                            |                                                   |                                      |
|------------------------------------------------------------------------------------------|---------------------------------------------------|--------------------------------------|
| ✓ ▼ Q                                                                                    |                                                   |                                      |
| Spatial Information Water source type                                                    | Latrines                                          | Taps                                 |
| Working Status Uses of Water Source                                                      | ✓ ▼ Q.                                            | ✓ ¥ Q                                |
| Drinking Status Water Source Quality                                                     | Spatial Information Latrine                       | Spatial Information Taps Information |
| Water Source System                                                                      | Latrine Type and Functionalities Latrine Material | How many taps are there?             |
| People using Water Source                                                                | Hand Washing Fees                                 | 1                                    |
| Water Source Treatment Picture                                                           | Wall                                              | How many taps work?                  |
| In the past month, for how many days was water from this source unavailable when needed? | Cement Blocks                                     | 1                                    |
| 7                                                                                        | Roof                                              | Taps Location                        |
| Has a water quality analysis been conducted on                                           | Metal/Corrugate                                   | Other                                |
| this water source?                                                                       | Floor                                             | If taps location is Other describe   |
| Don't know                                                                               | Cement/Concrete                                   | Near the school(Tafsir Gaye)         |
|                                                                                          |                                                   |                                      |

### **AUTOMATED REPORT**

If you click on a Settlement (white pin), a Popup will open on the right , containing four reports about statistics on water sources, taps and latrines of the settlement:

Village - Water sources status; Village - Latrines status; Village - Taps status; Village - Water access and availability.

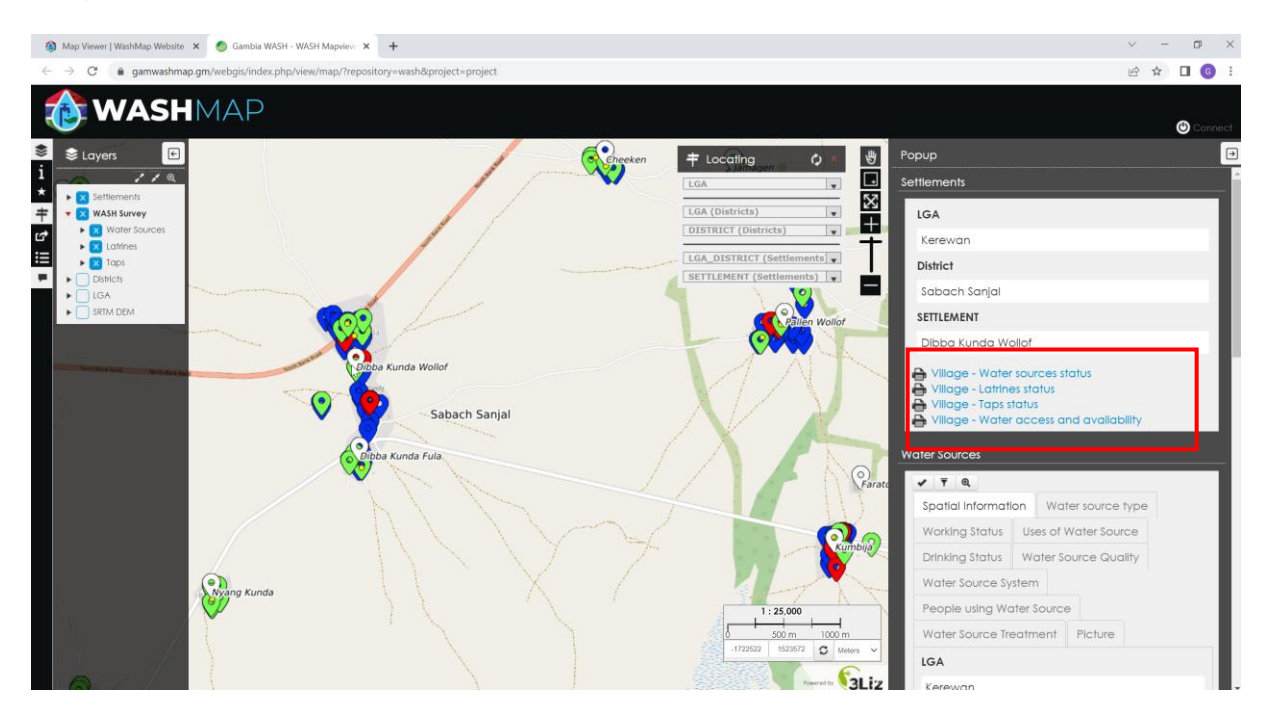

When you click on a District on the map, the popup window will show basic information about the District and give the possibility to open seven reports about water sources, taps and latrines statistics for that District:

District - Latrines status; District - Taps status; District - Water sources status; District - Water access; District - Water availability; District - Water quality perception; District - Queue time.

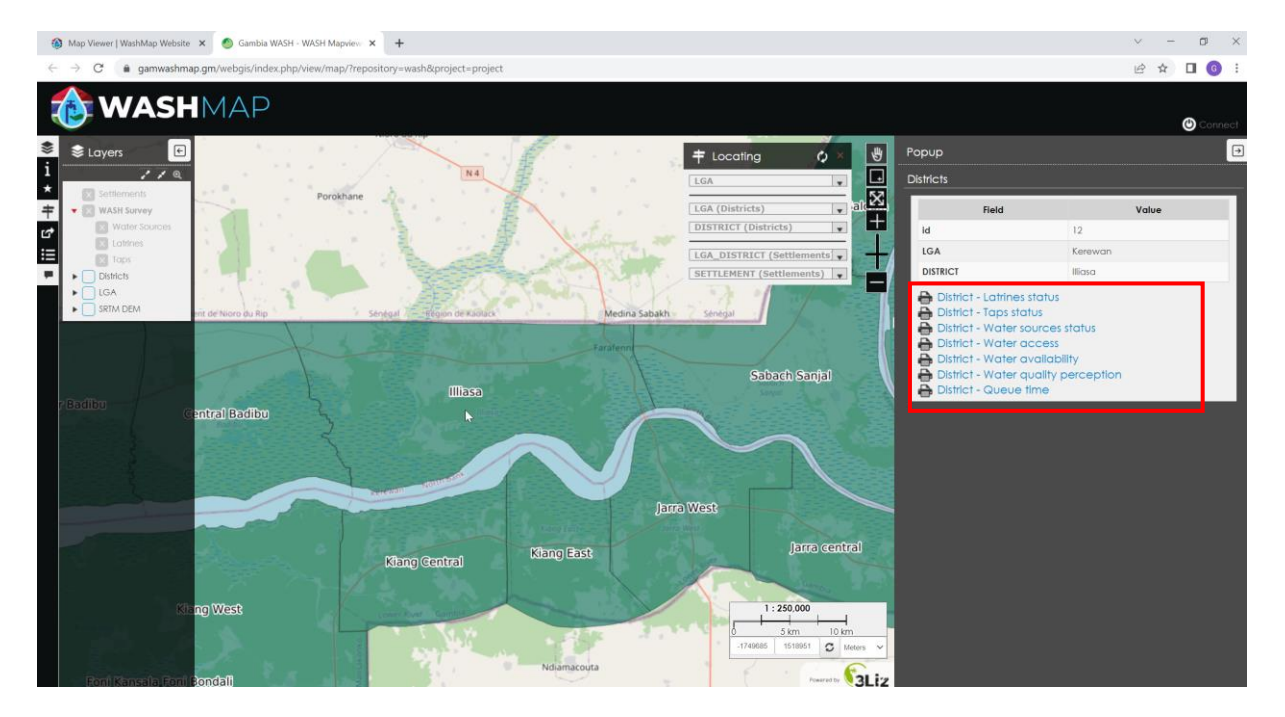

Also, when you click on a LGA on the map, the popup window will show basic information about the LGA and give the possibility to open seven reports about water sources, taps and latrines statistics for that LGA:

- LGA Latrines status;
- LGA Taps status;
- LGA Water sources status;
- LGA Water access;
- LGA Water availability;
- LGA Water quality perception;
- LGA Queue time.

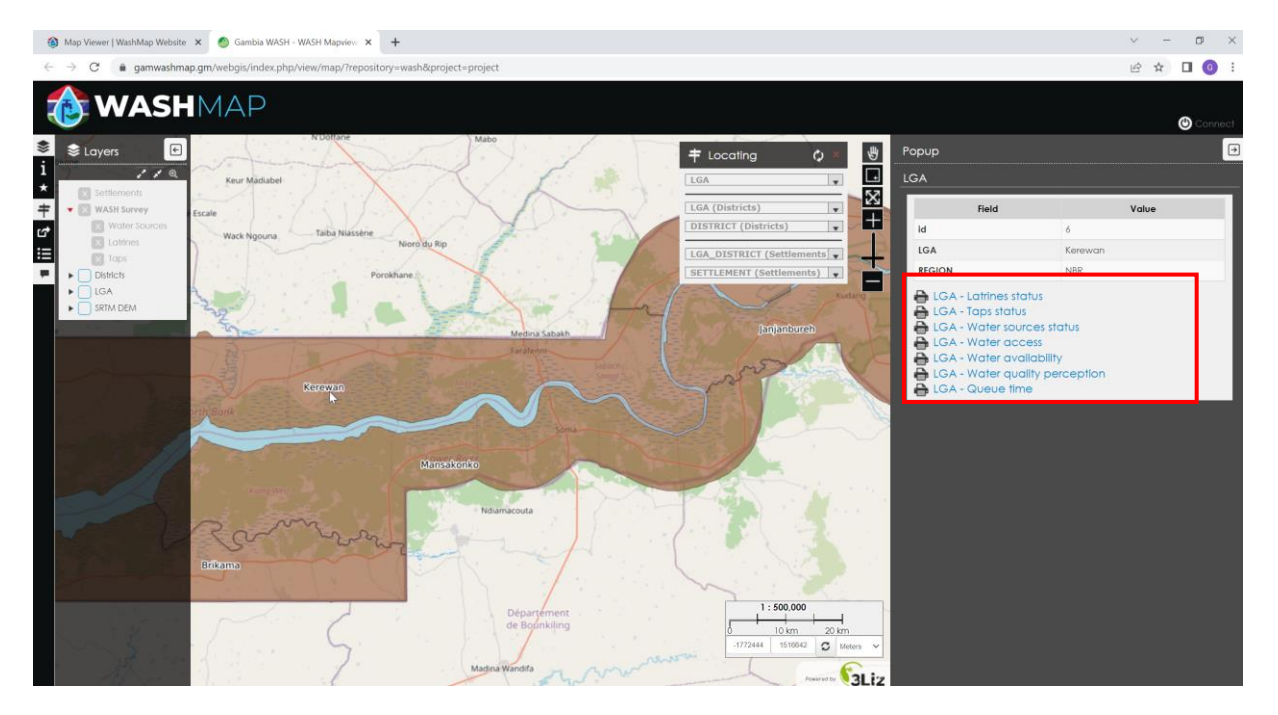

The same procedure can be done to see the seven statistic reports about the whole country:

- Country Latrines status;
- Country Taps status;
- Country Water sources status;
- Country Water access;
- Country Water availability;
- Country Water quality perception;
- Country Queue time.

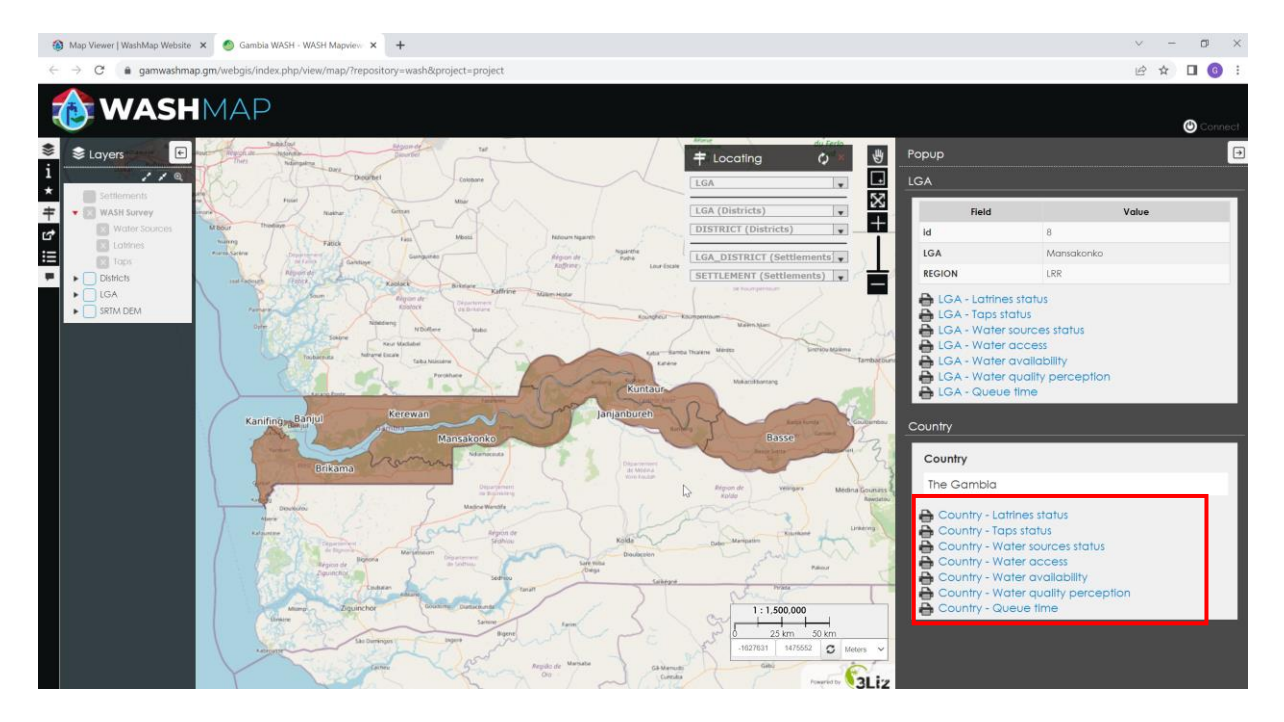

When you click on one report from the popup window, the document will open in a new tab.

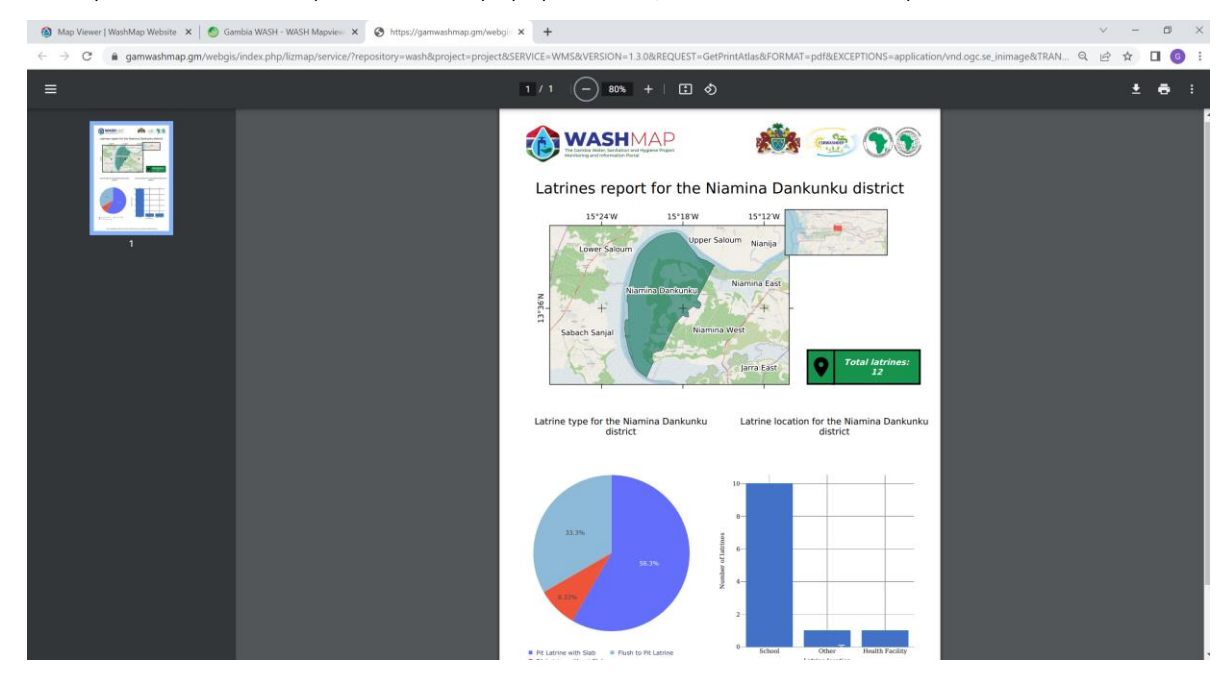